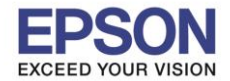

### 1.วิธีการตั้งค่า Wi-Fi Direct ที่เครื่องพิมพ์

1. กดที่รูป

ที่ด้านมุมบนขวาของหน้าจอ ดังภาพ

#### <u>หน้าจอสำหรับเมนุภาษาอังกฤษ</u>

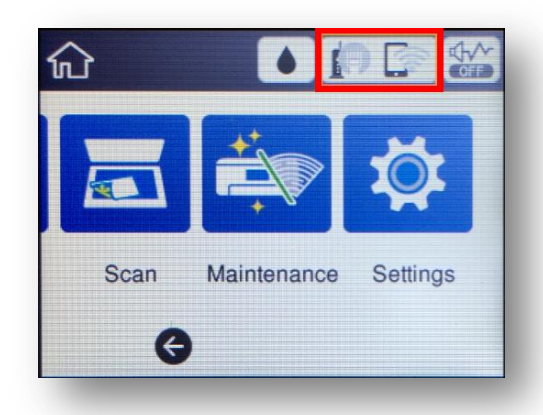

#### 2. ไปที่หัวข้อ Wi-Fi Direct

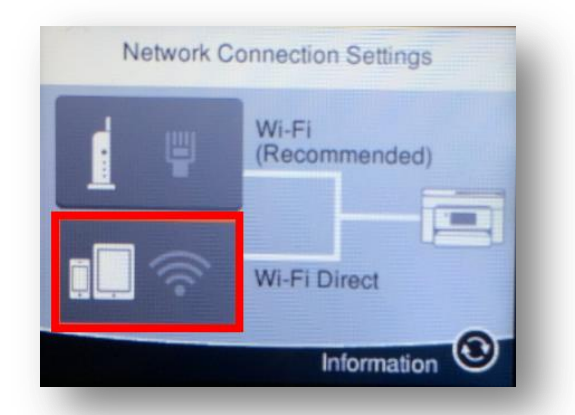

### 3. ไปที่หัวข้อ Start Setup หรือ เริ่มต้นการตั้งค่า

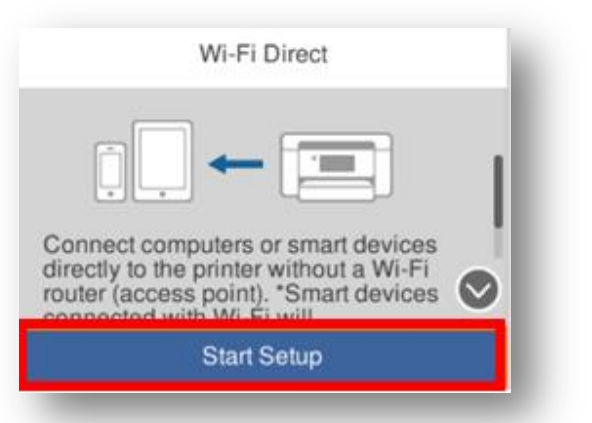

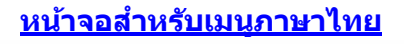

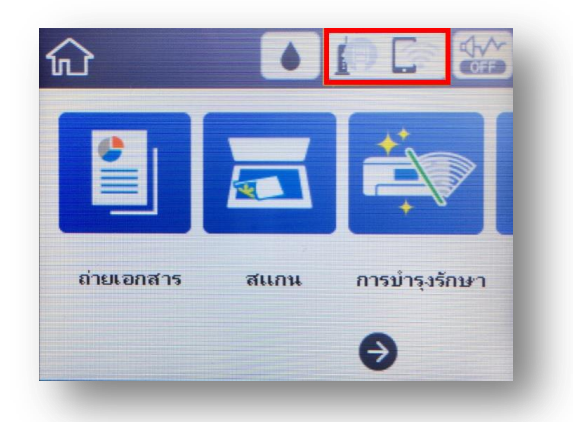

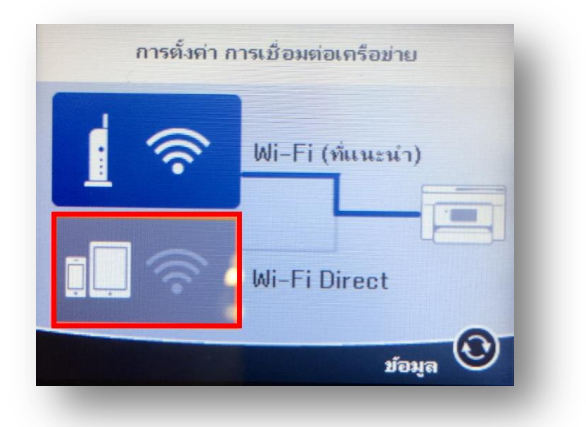

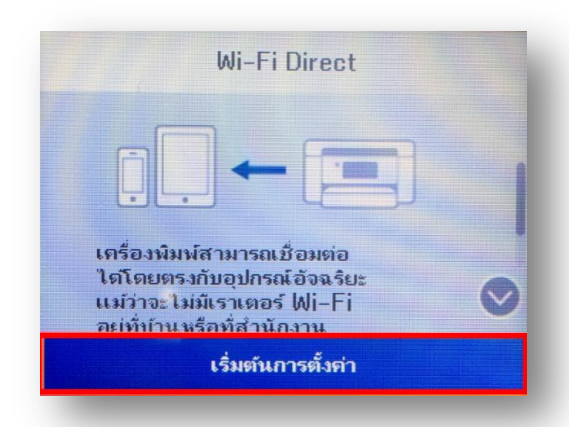

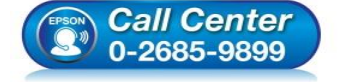

- 🕨 สอบถามข้อมูลการใช้งานผลิตภัณฑ์และบริการ
- โทร**.0-2685-9899**
- เวลาทำการ : วันจันทร์ ศุกร์ เวลา 8.30 17.30 น.ยกเว้นวันหยุดนักขัตฤกษ์
   www.epson.co.th
  - EPSON THAILAND / Feb 2018 / CS12

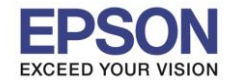

4. ไปที่หัวข้อ Start Setup หรือ เริ่มต้นการตั้งค่า อีกครั้ง

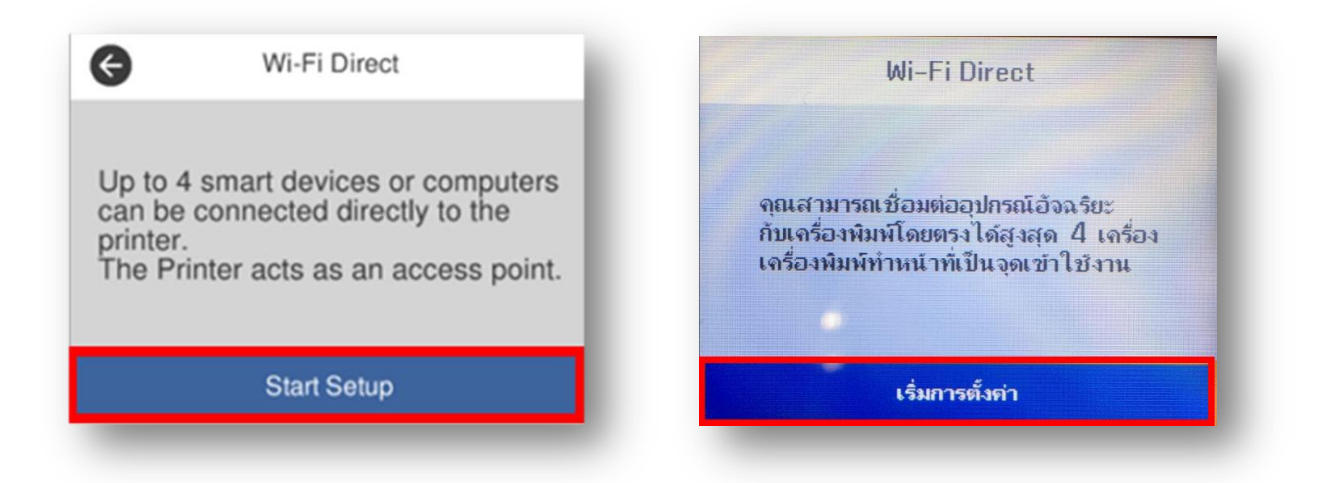

5. จะแสดงหน้าต่าง Setting Up หรือ กำลังทำการตั้งค่า

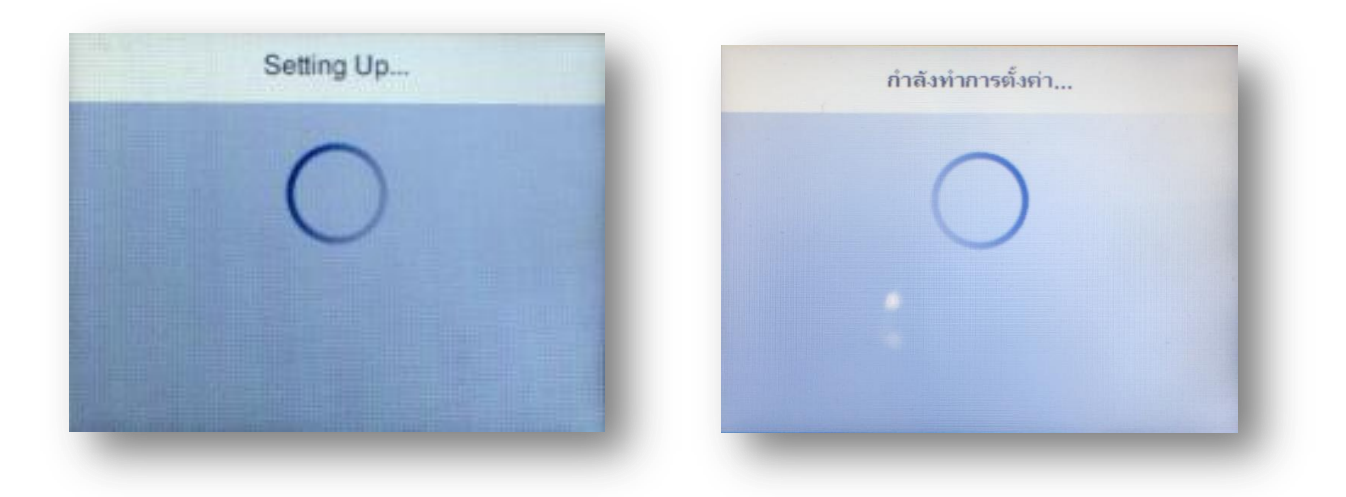

6. กดที่ Close หรือ ปิด

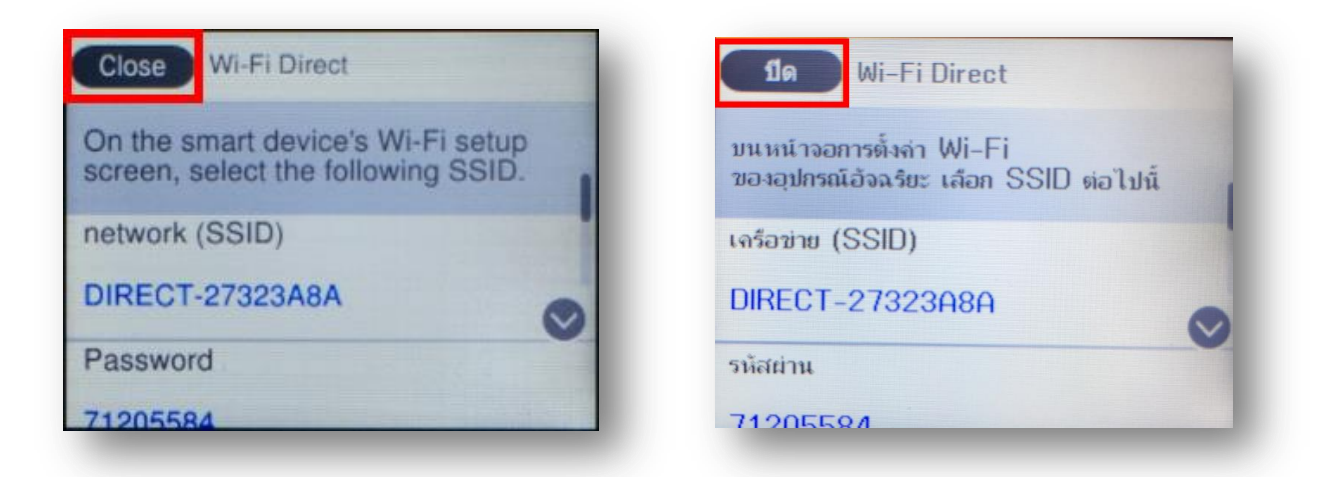

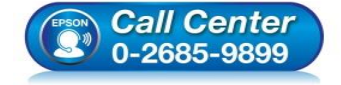

- 🕨 สอบถามข้อมูลการใช้งานผลิตภัณฑ์และบริการ
- โทร.0-2685-9899
- เวลาทำการ : วันจันทร์ ศุกร์ เวลา 8.30 17.30 น.ยกเว้นวันหยุดนักขัตฤกษ์ <u>www.epson.co.th</u>

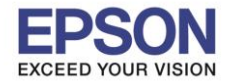

7. <u>เปลี่ยนรหัส Wi-Fi Direct เพื่อให้จดจำและใช้งานง่าย</u> โดยไปที่หัวข้อ Wi-Fi Direct อีกครั้ง

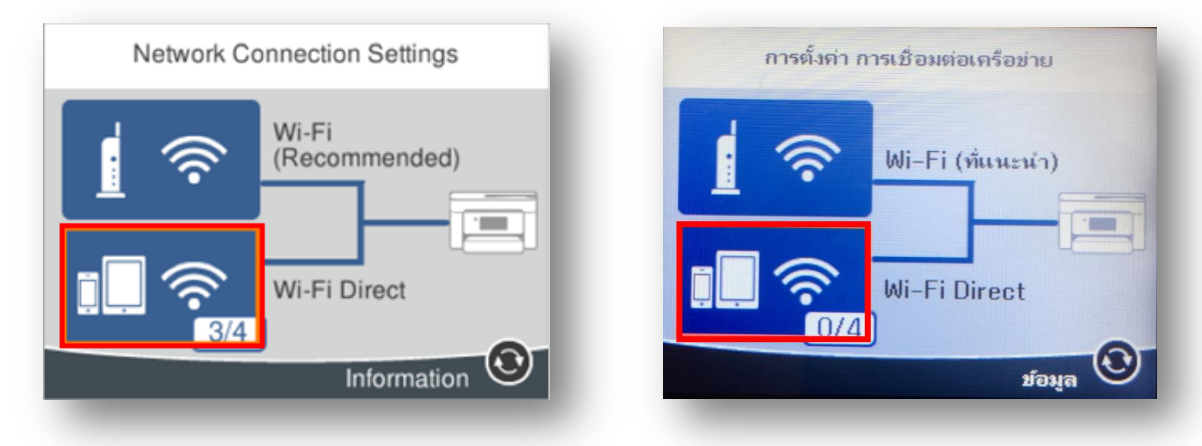

8. กดไปที่ Change Settings หรือ เปลี่ยนการตั้งค่า

| Number of Devices | อุปกรณ์ที่เชื่อมต่อ<br>0 |
|-------------------|--------------------------|
| Device Name       | ชื่ออุปกรณ์              |
| EPSON323A8A       | EPS0N323A8A              |
| IP Address        | ที่อยู่ IP               |
| 192.168.223.1     | 192.168.223.1            |
| Change Settings   | เปลี่ยนการตั้งค่า        |

9. เลือกหัวข้อ Change Password หรือ เปลี่ยนรหัสผ่าน

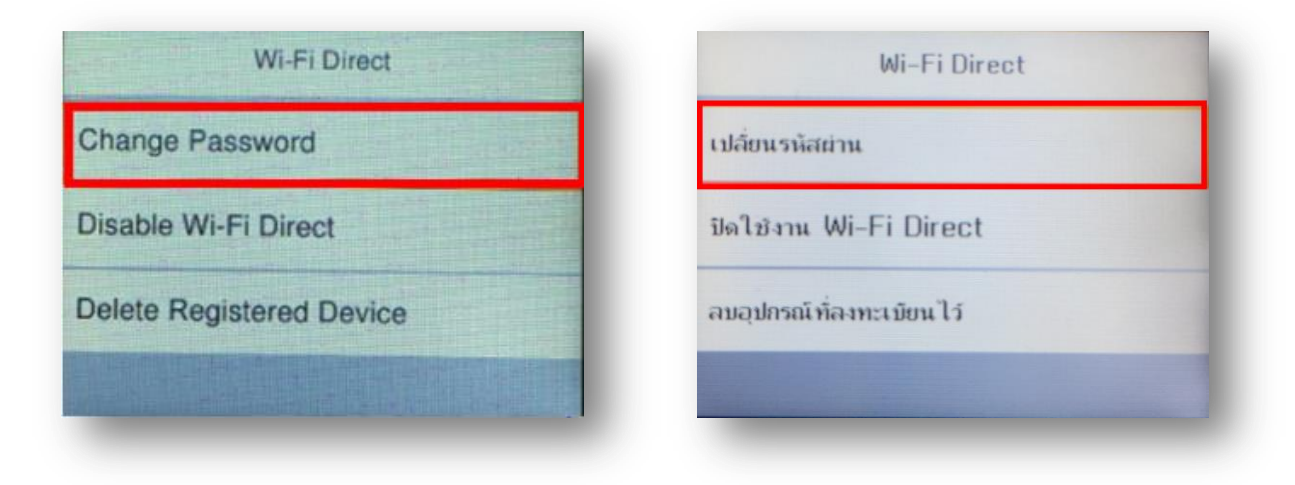

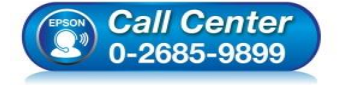

- สอบถามข้อมูลการใช้งานผลิตภัณฑ์และบริการ โทร.0-2685-9899
- เวลาทำการ : วันจันทร์ ศุกร์ เวลา 8.30 17.30 น.ยกเว้นวันหยุดนักขัตฤกษ์
   www.epson.co.th
- <u>www.epson.co.un</u>

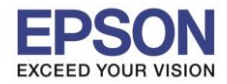

#### 10. ไปที่หัวข้อ Start Setup หรือ เริ่มต้นการตั้งค่า

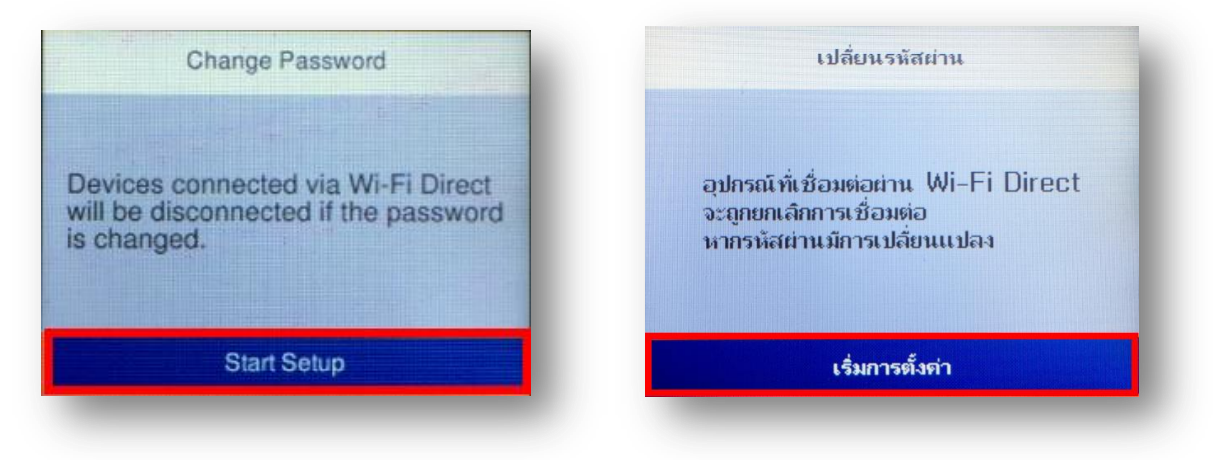

11. พิมพ์ Password ที่ต้องการตั้งเพื่อใช้เชื่อมต่อ Wi-Fi Direct โดยเลื่อนไปยังตัวอักษรที่ต้องการ แล้วกดปุ่ม OK ที่ หน้าเครื่องพิมพ์เพื่อเลือกตัวอักษรนั้นๆ เมื่อพิมพ์เสร็จแล้ว กดไปที่ OK หรือ ตกลง ดังภาพด้านล่าง หมายเหตุ : Password สามารถใส่ได้สูงสุด 8-22 ดัวอักษร

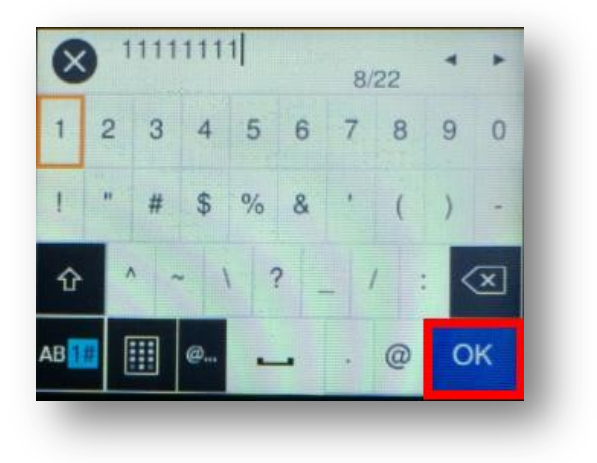

| 8                  | 111 | 111 | 11 |     | 8/  | 22 | *  | *  |
|--------------------|-----|-----|----|-----|-----|----|----|----|
| 1 2                | 2 3 | 4   | 5  | 6   | 7   | 8  | 9  | 0  |
| i ,                | "#  | \$  | %  | &   | •   | (  | )  | -  |
| û                  | ^   | ~ ' | 1  | ? _ | - ' | /  | <  | ×  |
| AB <mark>1#</mark> |     | @   | -  | -   |     | 0  | ตก | ลง |

12. จะแสดงหน้าจอ Setting up หรือ กำลังทำการตั้งค่า

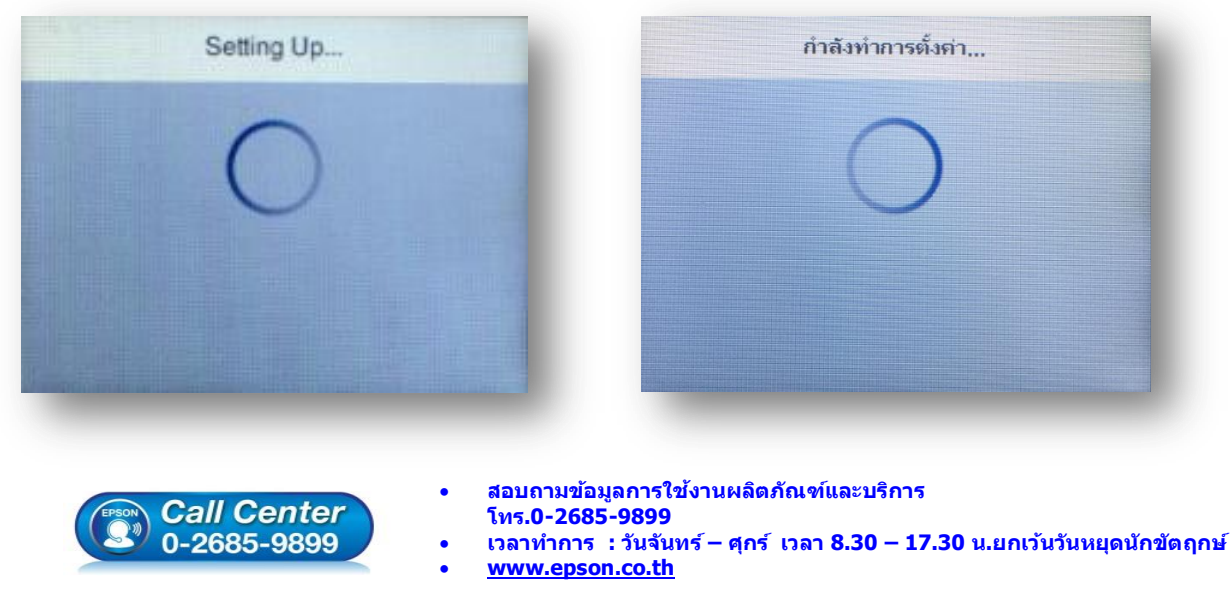

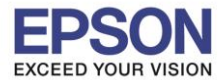

13. กด **Done** หรือ ปิด เพื่อเสร็จสิ้นการตั้งค่า

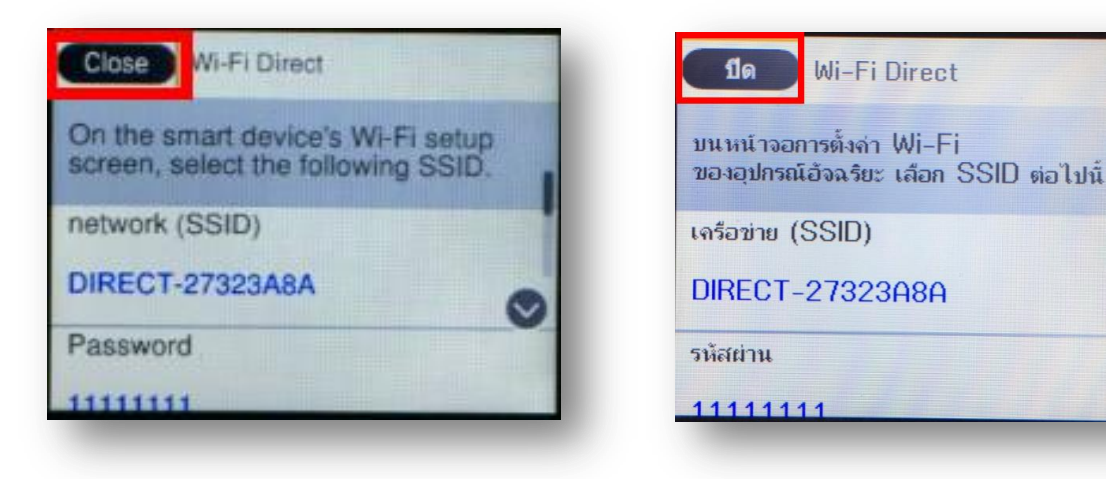

# หมายเหตุ :

- 1. Network (SSID) : ไม่สามารถเปลี่ยนได้ เนื่องจากเป็นค่าจากทางโรงงาน
- 2.**Password** : สามารถเปลี่ยนได้ สามารถใส่ได้สูงสุด 8-22 ดัวอักษร
- 3.สามารถเชื่อมต่อได้สูงสุด 4 เครื่อง

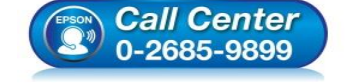

- สอบถามข้อมูลการใช้งานผลิตภัณฑ์และบริการ โทร.0-2685-9899
- เวลาทำการ : วันจันทร์ ศุกร์ เวลา 8.30 17.30 น.ยกเว้นวันหยุดนักขัตฤกษ์

V

• <u>www.epson.co.th</u>

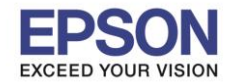

### <u>2. วิธีการดาวน์โหลดตัวติดตั้งไดร์เวอร์แบบ Wi-Fi</u>

### หมายเหตุ: ก่อนการดาวน์โหลดดัวติดตั้งให้แน่ใจว่าเครื่องพิมพ์เชื่อมต่อเข้ากับอินเตอร์เนตเรียบร้อยแล้ว

1. เปิดแผ่นซีดีไดรเวอร์ และ ดับเบิ้ลคลิกที่ EPSON

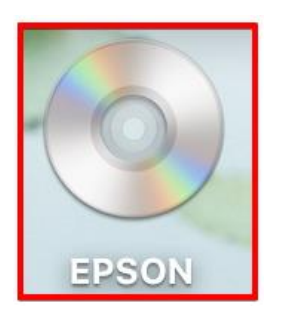

#### 2. ดับเบิ้ลคลิกที่โฟลเดอร์ EPSON

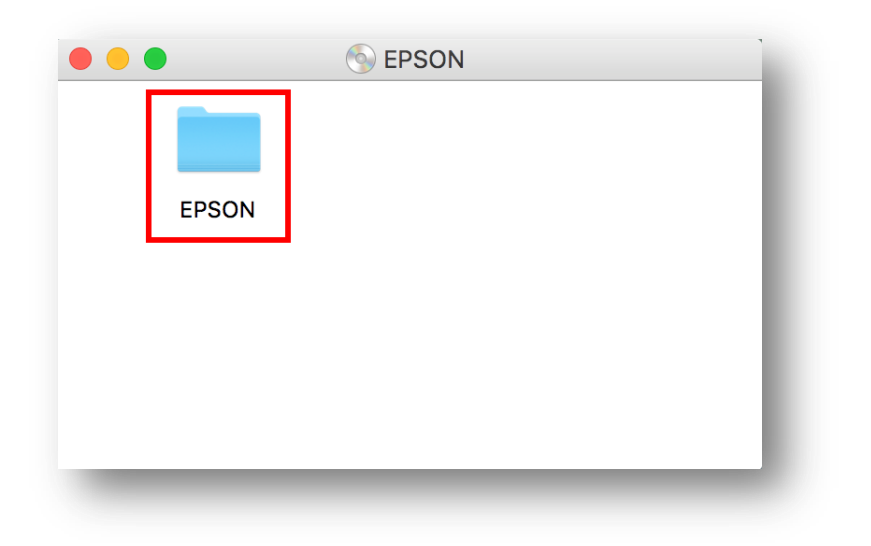

3. ดับเบิ้ลคลิกที่ Setup Navi

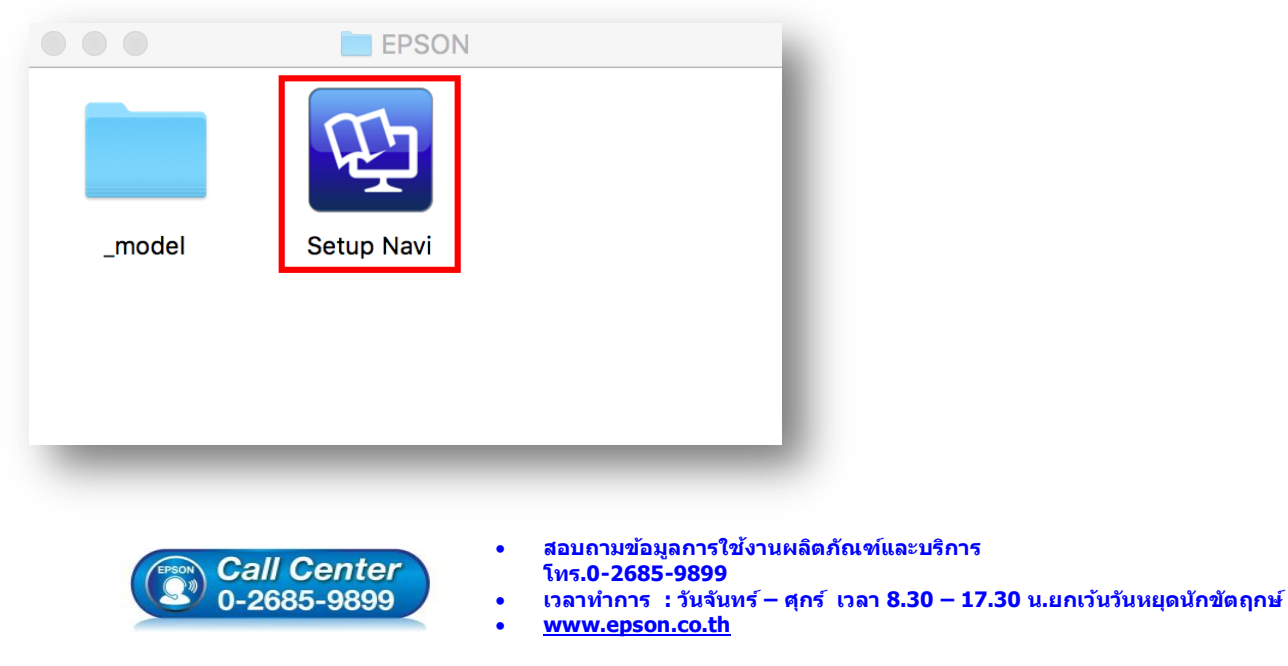

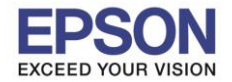

4. ระบบจะเข้าไปที่หน้าเว็บไซต์ <u>http://support.epson.net/setupnavi/</u> จากนั้นให้ใส่รุ่นเครื่องพิมพ์ และคลิก 🤦

|         |              |                | support.epson.net | Ċ                     |                |           |
|---------|--------------|----------------|-------------------|-----------------------|----------------|-----------|
| EPSON   |              |                |                   |                       | English        | \$ Mac \$ |
| Gallery | Enter t      | Setting        | Up Your P         | roduct                | 15             |           |
| G       |              | L6170<br>L6170 |                   | <u>م</u><br>مالاند, ۲ |                |           |
|         |              |                | All products +    |                       |                |           |
|         | Terms of use |                | EPSON.COM         | © Seiko Ep            | son Corp. 2018 |           |
|         |              |                |                   |                       |                |           |

#### 5. คลิก Let's get started

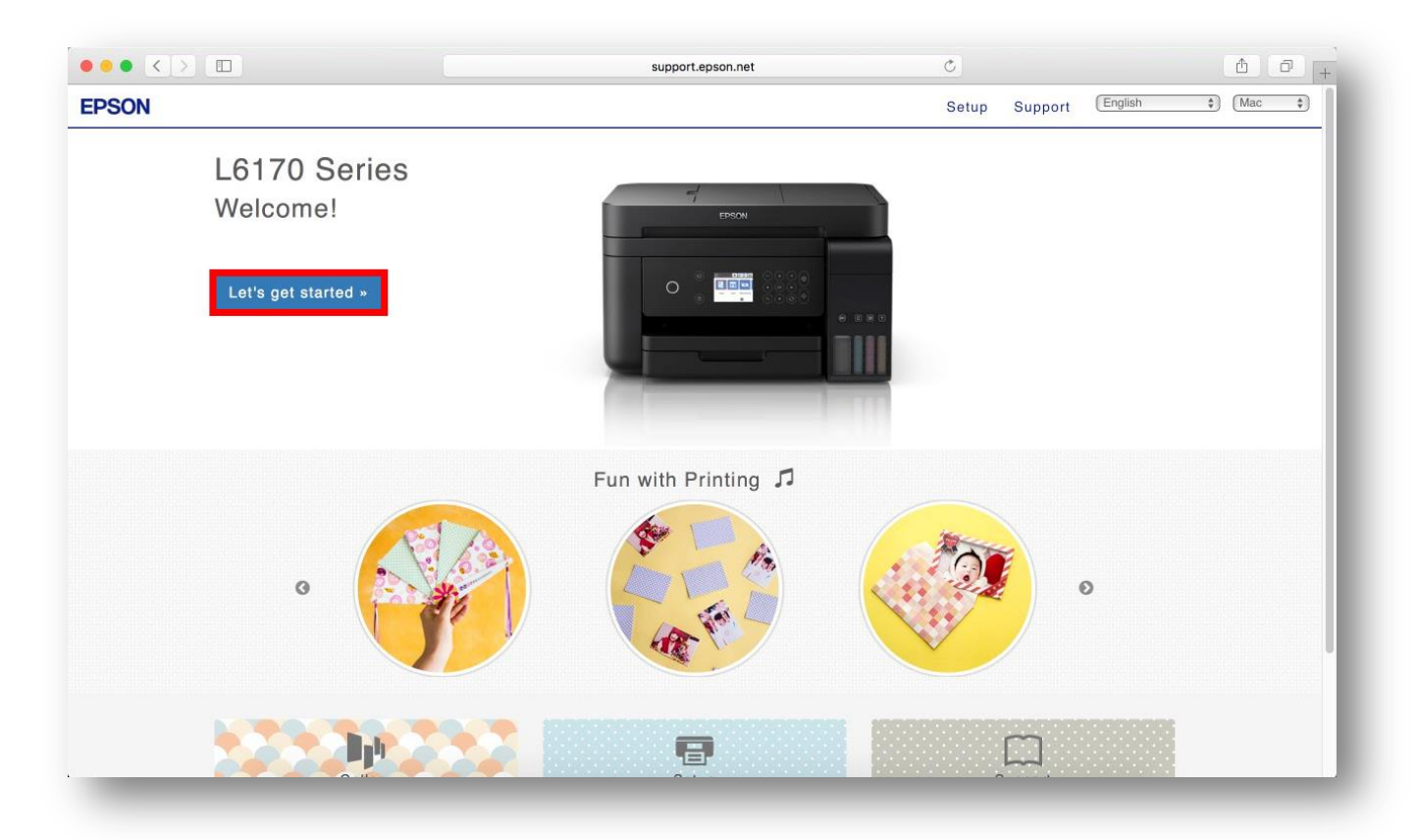

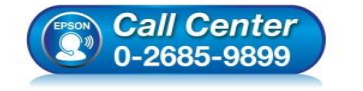

- สอบถามข้อมูลการใช้งานผลิตภัณฑ์และบริการ โทร.0-2685-9899
- เวลาทำการ : วันจันทร์ ศุกร์ เวลา 8.30 17.30 น.ยกเว้นวันหยุดนักขัตฤกษ์
- <u>www.epson.co.th</u>

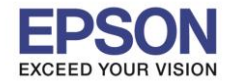

8

#### 6. จะปรากฎหน้าต่าง Preparing your printer คลิก Skip

|                                         | support.epson.net C                    |               | ۵                     | 0+     |
|-----------------------------------------|----------------------------------------|---------------|-----------------------|--------|
| EPSON                                   |                                        | Setup Support | English 🗘             | Mac 🛊  |
| 1. Prepare 2. Connect 3. Setup complete |                                        |               |                       |        |
|                                         |                                        |               |                       |        |
|                                         |                                        |               |                       |        |
|                                         |                                        |               |                       |        |
|                                         | Preparing your printer                 |               |                       |        |
| 1                                       |                                        | Cli           | ck 🕨 to go to the nex | t step |
|                                         |                                        |               |                       |        |
|                                         | Skip                                   |               |                       |        |
| EPSON                                   |                                        |               |                       |        |
|                                         |                                        |               |                       |        |
|                                         |                                        |               |                       |        |
|                                         |                                        |               |                       |        |
|                                         |                                        |               |                       |        |
|                                         |                                        |               |                       |        |
|                                         |                                        |               |                       |        |
|                                         | • • • • • • • • •                      |               |                       |        |
|                                         | •••••••••••••••••••••••••••••••••••••• |               |                       |        |
|                                         |                                        |               |                       |        |

#### 7. คลิก **Download**

| I. Prepare       Connect       3. Setup complete         I. Prepare       Connect       Install the software on your Mac computer and connect to the printer.         Image: Image: Imag |                                         | support.epson.net                                                     | C                 | ₫ ₫ +                   |
|----------------------------------------------------------------------------------------------------|-----------------------------------------|-----------------------------------------------------------------------|-------------------|-------------------------|
| 1. Prepare 2. Connect 3. Setup complete                                                                                                    | EPSON                                   |                                                                       | Setup Suppor      | t (English \$) (Mac \$) |
|                                                                                                    | 1. Prepare 2. Connect 3. Setup complete | Install the softwa<br>to the printer.<br>Double-click Epson_xxx.dmg a | are on your Mac c | omputer and connect     |
|                                                                                                    |                                         |                                                                       |                   |                         |
|                                                                                                    |                                         |                                                                       |                   |                         |

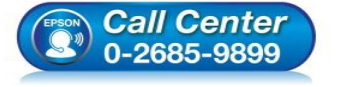

- สอบถามข้อมูลการใช้งานผลิตภัณฑ์และบริการ โทร.0-2685-9899
- เวลาทำการ : วันจันทร์ ศุกร์ เวลา 8.30 17.30 น.ยกเว้นวันหยุดนักขัตฤกษ์
- <u>www.epson.co.th</u>

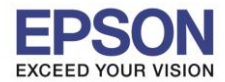

9

#### 8. จะปรากฏหน้าต่างกำลังดาวน์โหลดไฟล์ติดตั้ง

|                                         | support.epson.net                                                            |                                                          |
|-----------------------------------------|------------------------------------------------------------------------------|----------------------------------------------------------|
| EPSON                                   |                                                                              | Downloads Clear                                          |
| 1. Prepare 2. Connect 3. Setup complete |                                                                              | Epson_L6170_Series_EM_10_Web.dmg                         |
|                                         | Install the software<br>to the printer.<br>Double-click Epson_xxx.dmg and re | on your Mac computer and connect<br>un the Install Navi. |

### 9. จะปรากฏไฟล์ติดตั้ง ดังรูป

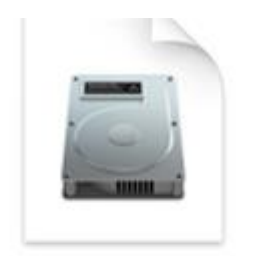

# Epson\_L6170\_Seri es\_EM\_10...eb.dmg 13.8 MB

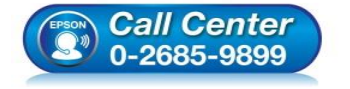

 สอบถามข้อมูลการใช้งานผลิตภัณฑ์และบริการ โทร.0-2685-9899

- เวลาทำการ : วันจันทร์ ศุกร์ เวลา 8.30 17.30 น.ยกเว้นวันหยุดนักขัตฤกษ์
- <u>www.epson.co.th</u>

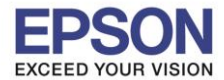

#### 3. วิธีการติดตั้งไดร์เวอร์แบบ Wi-Fi

- 1. ดับเบิ้ลคลิกไฟล์ติดตั้งที่ทำการดาวน์โหลดมา
- 2. ดับเบิ้ลคลิกที่ Install Navi

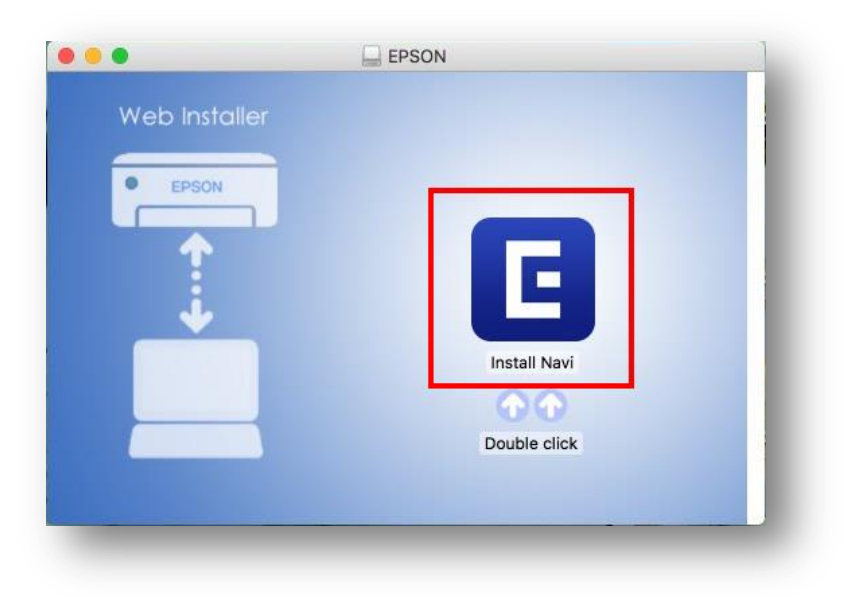

3. จะปรากฏหน้าต่างยืนยันการเปิดโปรแกรม คลิก Open (หากมี)

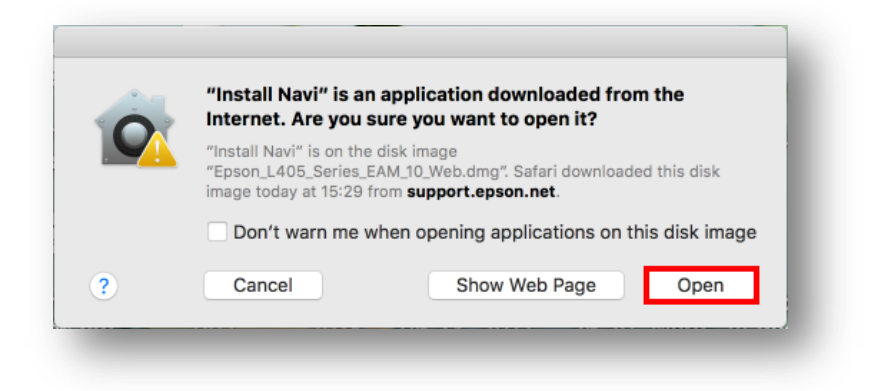

4. ใส่ Password ของเครื่อง Mac ( หากมี ) จากนั้นคลิก OK

|   | Install Navi is trying to install a new helper tool. |
|---|------------------------------------------------------|
| E | Enter your password to allow this.                   |
|   | User Name: HotLine                                   |
|   | Password:                                            |
|   | Cancel Install Helper                                |
|   |                                                      |
|   |                                                      |

- เวลาทำการ : วันจันทร์ ศุกร์ เวลา 8.30 17.30 น.ยกเว้นวันหยุดนักขัตฤกษ์
- www.epson.co.th

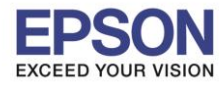

#### 5. คลิก I agree by the contents of the License Agreement คลิก Next

| Start Setup             | License Agreement                                                                                                    |   |
|-------------------------|----------------------------------------------------------------------------------------------------|---|
| License Agreement       | SEIKO EPSON CORPORATION<br>SOFTWARE LICENSE AGREEMENT                                                                                                    |   |
| System Check            | IMPORTANTI READ THIS SOFTWARE LICENSE AGREEMENT CAREFULLY. The computer software<br>product, fontware, typefaces and/or data, including any accompanying explanatory written<br>materials (the "Software") should only be installed or used by the Licensee ("you") on the<br>condition you agree with SEIKO EPSON CORPORATION ("EPSON") to the terms and conditions<br>set forth in this Agreement. By installing or using the Software, you are representing to agree<br>all the terms and conditions set forth in this Agreement. You should read this Agreement<br>carefully before installing or using the Software. If you do not agree with the terms and<br>conditions of this Agreement, you are not permitted to install or use the Software.                                                                                                    | l |
| Installation            | <ol> <li>License. EPSON and its suppliers grant you a personal, nonexclusive, royalty-free, non-<br/>sublicensable limited license to install and use the Software on any single computer or<br/>computers characted to the network to use the Software provided that you (a) network that any</li> </ol>                                                                                                    |   |
| Connection Setting      | such users agree and are bound by the terms and conditions of this Agreement, (b) ensure that<br>all such users use the Software only in conjunction with the computers and in relation to the<br>network of which they form part, and (c) indemnify and keep whole EPSON and its suppliers<br>against all damages, losses, costs, expenses and liabilities which EPSON or its suppliers may                                                                                                    |   |
| Additional Installation | incur as a consequence of such users failing to observe and perform the terms and conditions of<br>this Agreement. You may also make copies of the Software as necessary for backup and archival<br>purposes, provided that the copyright notice is reproduced in its entirety on the backup copy.<br>The term "Software" shall include the software components, media, all copies made by you and<br>any upgrades, modified versions, updates, additions and copies of the Software licensed to you<br>by December 2010 and the software component with a software licensed to you<br>by December 2010 and the software with a software of the software licensed to you<br>by December 2010 and the software with a software of the software licensed to you<br>by December 2010 and the software with a software of the software licensed to you<br>by December 2010 and the software of the software of the s |   |
| Finish                  | by EPSUN or its suppliers. EPSUN and its suppliers reserve all rights not granted herein.                                                                                                    |   |
|                         | I agree by the contents of the License Agreement.                                                                                                    |   |
| Setup Complete          | Cancel Next                                                                                                    |   |

#### 6. อ่านคำแนะนำ คลิก Next

| 0                      | Insta                      | ali Navi [L6170 Series]                        |                             |
|------------------------|----------------------------|------------------------------------------------|-----------------------------|
| Start Setup            | Software Installation      | on Options                                     |                             |
|                        | Information on             | Internet Connection                            |                             |
| icense Agreement       | EPSON software connects to | o the internet to install the latest software. |                             |
|                        | Software to be installed   |                                                |                             |
| ystem Check            | Driver and Utility         |                                                |                             |
|                        | Manual                     |                                                |                             |
| nstallation            |                            |                                                |                             |
|                        |                            |                                                |                             |
| connection Setting     |                            |                                                |                             |
|                        |                            |                                                |                             |
| dditional Installation |                            |                                                |                             |
|                        |                            |                                                |                             |
|                        |                            |                                                |                             |
| inish                  |                            |                                                |                             |
|                        |                            |                                                |                             |
| etup Complete          | Cancel                     | Back                                           | Next                        |
|                        | Cancer                     | Dack                                           | INCAL                       |
|                        |                            |                                                |                             |
|                        |                            |                                                |                             |
| CTREAL                 | Call Contor                | <ul> <li>สอบถามข้อมูลการใช้งา</li> </ul>       | นผลิตภัณ <i>ฑ์</i> และบริกา |
|                        | 0-2685-9899                | ิเทร.0-2685-9899<br>● เวลาทำการ : วับจับทร์√   | – ศกร์ เวลา 8.30 – 1        |
|                        |                            |                                                |                             |

EPSON THAILAND / Feb 2018 / CS12

น.ยกเว้นวันหยุดนักขัตฤกษ์

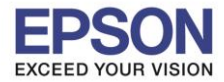

### 7. จะปรากฏหน้าต่างกำลังติดตั้ง

| Start Setup             | Install Navi [L6170 Series] Downloading Essential Software |
|-------------------------|------------------------------------------------------------|
| License Agreement       | SE-K                                                       |
| ✓ System Check          | * "15-1 7                                                  |
| Installation            | DownloadingPrinter Driver                                  |
| Connection Setting      |                                                            |
| Additional Installation |                                                            |
|                         |                                                            |
| Finish                  |                                                            |

#### 8. คลิก I have finished filling ink into th ink tanks. คลิก Next

| 0 0                            | Install Navi [L6170 Series]                                                                                                    |
|--------------------------------|----------------------------------------------------------------------------------------------------|
| Start Setup                    | Setting up                                                                                                    |
| ✓ License Agreement            | Have you finished filling ink into the ink tanks?                                                                                                    |
| ✓ System Check<br>Installation |                                                                                                    |
| Connection Setting             |                                                                                                    |
| Additional Installation        |                                                                                                    |
| Finish                         |                                                                                                    |
|                                | I have finished filling ink into the ink tanks.                                                                                                    |
| Setup Complete                 | Cancel Skip Back Next                                                                                                    |
| (Front)                        | <ul> <li>สอบถามข้อมูลการใช้งานผลิตภัณฑ์และบริการ</li> <li>โทร.0-2685-9899</li> <li>เวลาทำการ : วันจันทร์ – ศุกร์ เวลา 8.30 – 17.30 น.ยกเว้นวันหยุดนักขัดถูกษ์</li> <li>www.epson.co.th</li> </ul> |

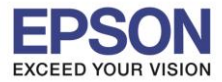

#### 9.อ่านคำแนะนำ คลิก Next

| 0                       | Install Navi [L6170 Series]                                                                                                    |
|-------------------------|----------------------------------------------------------------------------------------------------|
| Start Setup             | Setting up                                                                                                    |
| License Agreement       | Do you know that you can influence the impact you have on the environment when printing?<br>1. The type of paper you use has an influence on the environmental impact of your printer, choosing paper certified under<br>2. The type of paper you use has an influence on the environmental impact of your printer, choosing paper certified under<br>2. The type of paper you use has an influence on the environmental impact of your printer, choosing paper certified under<br>2. The type of paper you use has an influence on the environmental impact of your printer, choosing paper certified under<br>2. The type of paper you use has an influence on the environmental impact of your printer, choosing paper certified under<br>2. The type of paper you use has an influence on the environmental impact of your printer, choosing paper certified under<br>2. The type of paper you use has an influence on the environmental impact of your printer, choosing paper certified under<br>2. The type of the type of the type of the type of the type of the type of the type of the type of the type of the type of the type of the type of type of the type of type of the type of type of type |
|                         | environmenia see around the set of the set of the set o                 |
| System Check            | <ol> <li>You can reduce your power consumption by purchasing Energy Star compliant products.</li> <li>You can reduce your paper consumption and the impact on the environment by automatically origin on both sides of the</li> </ol>                                                                                                    |
|                         | 5. To can reduce your paper consumption and the impact on the environment by automatically printing on outri sites of the<br>page.                                                                                                    |
| Installation            | 4. As standard, your printer has a power management function that powers down your product when not in use, which is a<br>great energy saving feature.                                                                                                    |
|                         |                                                                                                    |
| Connection Setting      |                                                                                                    |
| Additional Installation |                                                                                                    |
|                         |                                                                                                    |
| Finish                  |                                                                                                    |
|                         |                                                                                                    |
| Setup Complete          | Cancel Back Next                                                                                                    |

10.คลิกที่ 🛜 ด้านบนขวาของหน้าจอจากนั้นคลิกเลือกชื่อ Router หรือ Access Point เพื่อทำการเชื่อมต่อ Wireless โดยให้เลือกชื่อ Wi-Fi Direct ของเครื่องพิมพ์ และใส่กรอกรหัสผ่าน Wi-Fi Direct หลังจากนั้นคลิก Join

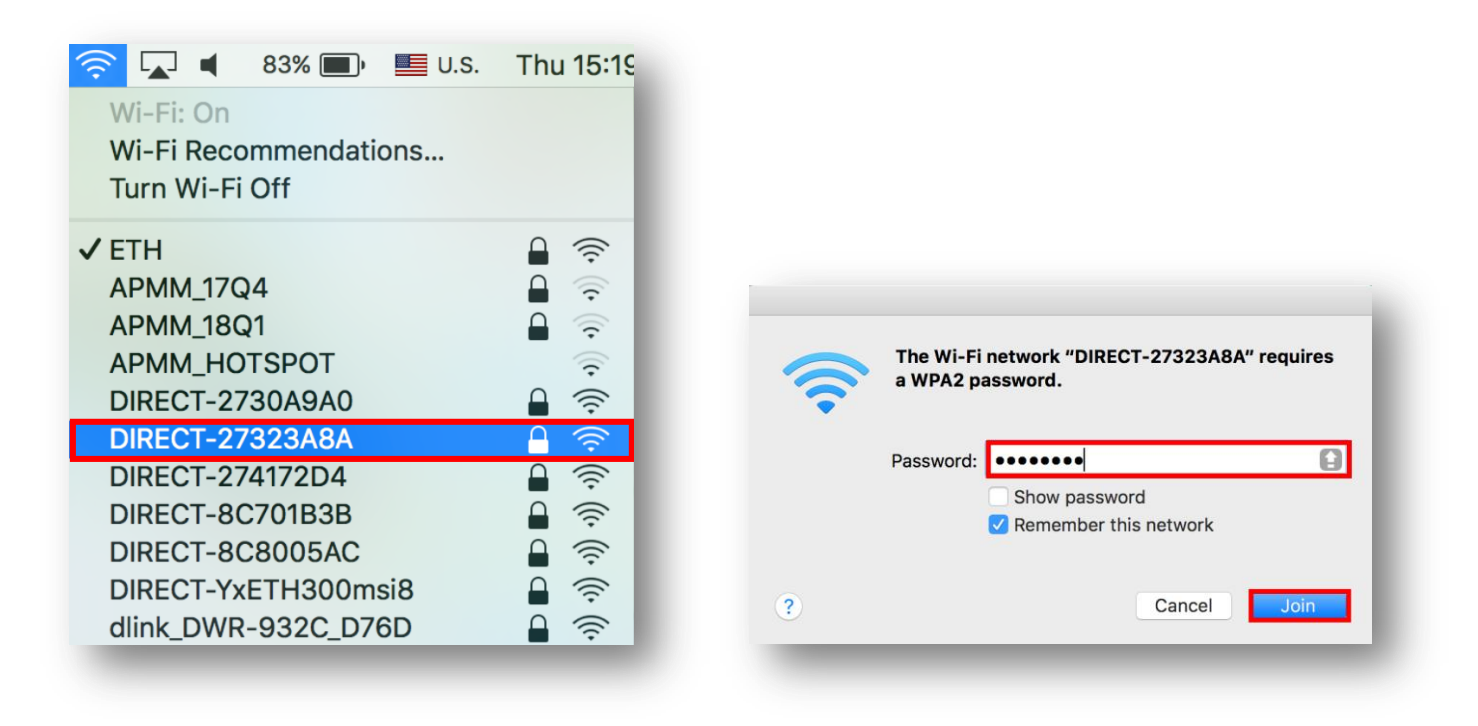

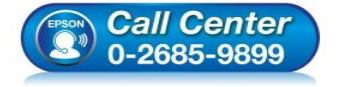

- สอบถามข้อมูลการใช้งานผลิตภัณฑ์และบริการ
  - โทร.0-2685-9899
- เวลาทำการ : วันจันทร์ ศุกร์ เวลา 8.30 17.30 น.ยกเว้นวันหยุดนักขัตฤกษ์
   <u>www.epson.co.th</u>

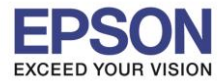

#### 11.จะปรากฏหน้าต่างดังภาพ

| Start Setup             | Checking the environment                                                                 |
|-------------------------|------------------------------------------------------------------------------------------|
| License Agreement       | Establishes a wireless connection with the Printer.                                      |
| System Check            | Ethernet Connection                                                                      |
| (a                      | Select this if you are using a wired network and wish to connect with an Ethernet cable. |
| Installation            |                                                                                          |
|                         | USB connection                                                                           |
| Connection Setting      |                                                                                          |
| Additional Installation |                                                                                          |
| Finish                  |                                                                                          |
|                         |                                                                                          |
| Setup Complete          | Cancel Back Next                                                                         |

# 12.เลือกชื่อเครื่องพิมพ์ คลิก **Next**

| Start Satur             |                             |                                   |                                                                                |                                                 |                                |
|-------------------------|-----------------------------|-----------------------------------|--------------------------------------------------------------------------------|-------------------------------------------------|--------------------------------|
| Start Setup             | Select the Printer you want | o connect and click [Next].       |                                                                                |                                                 |                                |
|                         | Product Name                | MAC Address<br>FAD02732BA8A       | IP Address<br>192.168.223.1                                                    |                                                 |                                |
| ✓ License Agreement     |                             |                                   |                                                                                | )) (( ===                                       |                                |
| ✓ System Check          |                             |                                   |                                                                                |                                                 |                                |
| √ Installation          |                             |                                   |                                                                                | <u>]</u> <u>t</u> es                            |                                |
| Connection Setting      |                             |                                   | Cancel Next                                                                    |                                                 |                                |
| Additional Installation |                             |                                   |                                                                                |                                                 |                                |
| Finish                  |                             |                                   |                                                                                |                                                 |                                |
|                         |                             |                                   |                                                                                |                                                 |                                |
| Setup Complete          | Cancel                      |                                   | Back                                                                           | Next                                            |                                |
| _                       |                             |                                   | r                                                                              |                                                 |                                |
| (PSON)                  | Call Center<br>0-2685-9899  | ំ តន<br>រែក<br>រោះ<br>• <u>wr</u> | บบถามขอมูลการไข<br>เร.0-2685-9899<br>ลาทำการ :วันจันท<br><u>ww.epson.co.th</u> | งานผลตภณฑและบรการ<br>เร้ – ศุกร์ เวลา 8.30 – 17 | /.30 น.ยกเว้นวันหยุดนักขัดฤกษ์ |
|                         |                             | EF                                | SON THAILAND                                                                   | / Feb 2018 / CS12                               |                                |

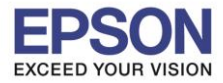

### 13.จะปรากฏหน้าต่างดังรูป คลิก **Next**

| Start Setup             | Note for the security software                                                                                                    |
|-------------------------|----------------------------------------------------------------------------------------------------|
| License Agreement       |                                                                                                    |
| ✓ System Check          |                                                                                                    |
| Installation            | Depending on the security software you are using (such as an antivirus software), connection setting may fail<br>because the communication with the printer can be blocked. See the manual of the security software for<br>more details. |
| Connection Setting      |                                                                                                    |
| Additional Installation |                                                                                                    |
| Finish                  |                                                                                                    |
|                         |                                                                                                    |

### 14.จะปรากฎหน้าต่างกำลังติดตั้ง

| • •                     | Install Navi [L6170 Series]                                                                                                  |
|-------------------------|----------------------------------------------------------------------------------------------------|
| Start Setup             | Manual Wi-Fi Setup                                                                                                    |
| License Agreement       |                                                                                                    |
| System Check            |                                                                                                    |
| Installation            |                                                                                                    |
| Connection Setting      | Searching for Printer                                                                                                    |
| Additional Installation | Checking the connection                                                                                                    |
| Finish                  |                                                                                                    |
|                         |                                                                                                    |
| Setup Complete          | Cancel Back Next                                                                                                    |
| (PSON)                  | <ul> <li>สอบถามข้อมูลการใช้งานผลิตภัณฑ์และบริเ<br/>โทร.0-2685-9899</li> <li>เอาวาร์เว้านันหรี - สอร์ เอาวา 8 20 -</li> </ul> |
|                         | • <u>www.epson.co.th</u>                                                                                                    |

น.ยกเว้นวันหยุดนักขัตฤกษ์

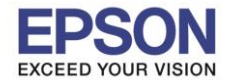

15.จะปรากฏหน้าต่างแสดงข้อความ Register the Epson printer driver. คลิก OK

| 0                       | Install Navi [L                    | _6170 Series] |      |
|-------------------------|------------------------------------|---------------|------|
| Start Setup             | Register the Epson printer driver. |               |      |
| License Agreement       |                                    | ОК            |      |
| System Check            |                                    |               |      |
| Installation            |                                    |               |      |
| Connection Setting      |                                    |               |      |
| Additional Installation |                                    |               |      |
| Finish                  |                                    |               |      |
| Setup Complete          | Cancel                             | Back          | lext |

16. เมื่อติดตั้งเสร็จแล้ว จะมีหน้าต่างให้กด Print Test Page คลิก Next

| 0 0 0                   | Install Navi [L6170 Series]                                                                                                    |     |
|-------------------------|----------------------------------------------------------------------------------------------------|-----|
| Start Setup             | Print Test Page                                                                                                    |     |
| ✓ License Agreement     |                                                                                                    |     |
| ✓ System Check          |                                                                                                    |     |
| √ Installation          | Click [Print Test Page] to ensure the software installation and Printer's setup have been completed.                                                                                |     |
| Connection Setting      | Print Test Page                                                                                                    |     |
| Additional Installation |                                                                                                    |     |
| Finish                  |                                                                                                    |     |
| Setup Complete          | Cancel Back Next                                                                                                    |     |
|                         | <ul> <li>สอบถามข้อมูลการใช้งานผลิตภัณฑ์และบริการ<br/>โทร.0-2685-9899</li> <li>เวลาทำการ : วันจันทร์ – ศุกร์ เวลา 8.30 – 17.30 น.ยกเว้นวันหยุดนักขัตฤ<br/>www.epson.co.th</li> </ul> | กษ์ |
|                         | EPSON THAILAND / Feb 2018 / CS12                                                                                                    |     |

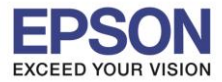

# 17.จะปรากฏหน้าต่าง คลิก Close

| Start Setup             | Install A | pplication So     | oftware Updater             |         | _    |
|-------------------------|-----------|-------------------|-----------------------------|---------|------|
| ✓ License Agreement     | EPSON     | Connecting to the | network failed.             |         |      |
| System Check            | Install   | Name              | <ul> <li>Version</li> </ul> | Size    |      |
| /Installation           |           |                   |                             |         |      |
| Connection Setting      | F         |                   |                             |         |      |
| Additional Installation |           |                   | 0                           |         |      |
| Finish                  |           |                   |                             |         |      |
| Setup Complete          |           |                   | Close                       | Install | Novt |

### 18.คลิกที่ **Finish**

| 0 • 0                   | Install N                         | lavi [L6170 Series]                                                                                                    |
|-------------------------|-----------------------------------|----------------------------------------------------------------------------------------------------|
| Start Setup             | Connection Setup ar               | nd Installation Complete                                                                                                    |
| ✓ License Agreement     |                                   |                                                                                                    |
| System Check            |                                   |                                                                                                    |
| Installation            | Connection setup and software ins | stallation have been completed.                                                                                                    |
| ✓ Connection Setting    |                                   |                                                                                                    |
| Additional Installation |                                   |                                                                                                    |
| Finish                  |                                   |                                                                                                    |
| Setup Complete          | Cancel                            | Back                                                                                                    |
| (PSON                   | <i>Call Center</i><br>0-2685-9899 | <ul> <li>สอบถามข้อมูลการใช้งานผลิตภัณฑ์และบริการ<br/>โทร.0-2685-9899</li> <li>เวลาทำการ : วันจันทร์ – ศุกร์ เวลา 8.30 – 17.</li> <li><u>www.epson.co.th</u></li> </ul> |
|                         |                                   | EPSON THAILAND / Feb 2018 / CS12                                                                                                    |

น.ยกเว้นวันหยุดนักขัตฤกษ์

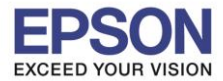

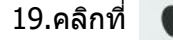

#### 20.เลือกไปที่ System Preferences

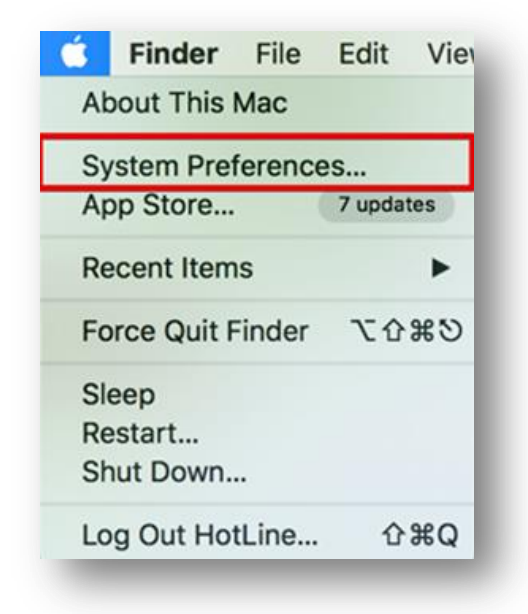

#### 21.เลือกไปที่ **Printers & Scanners**

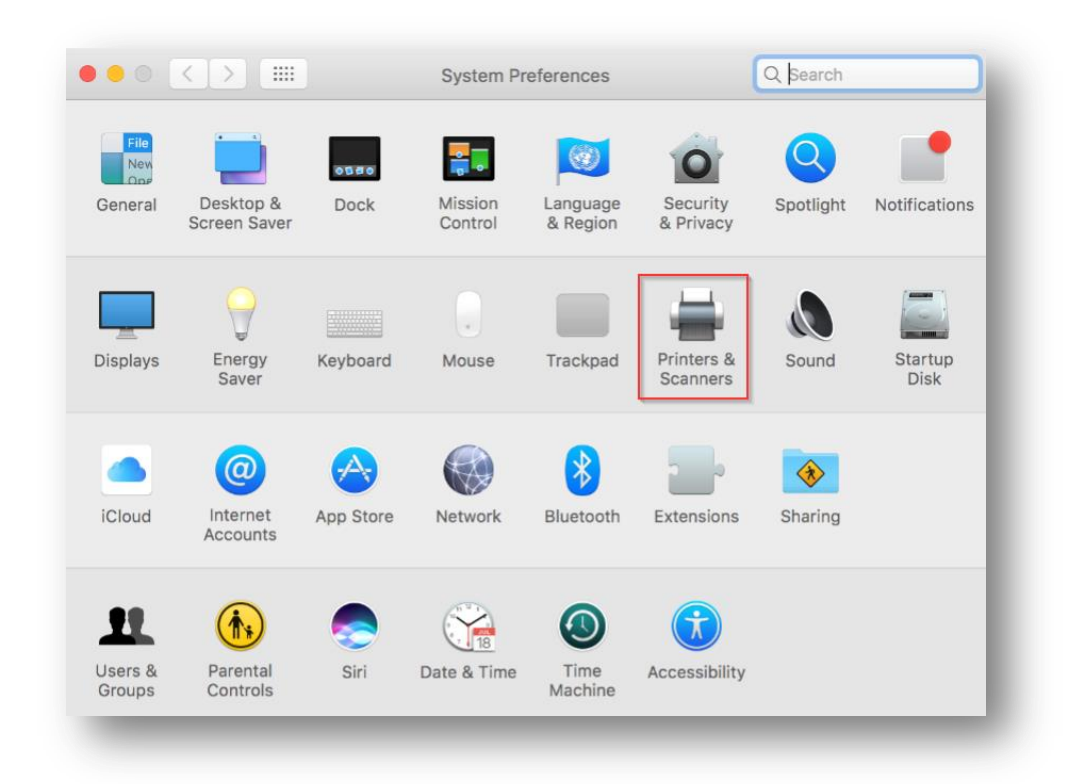

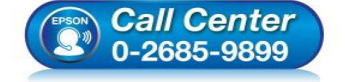

- สอบถามข้อมูลการใช้งานผลิตภัณฑ์และบริการ โทร.0-2685-9899
- 🛛 เวลาทำการ :วันจันทร์ ศุกร์ เวลา 8.30 17.30 น.ยกเว้นวันหยุดนักขัตฤกษ์
- <u>www.epson.co.th</u>

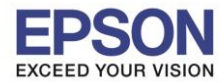

### 22. จะปรากฏชื่อเครื่องพิมพ์เข้ามาในระบบ

|                                         | Printers & Scanners             | Q Search               |
|-----------------------------------------|---------------------------------|------------------------|
| Printers                                | Print                           | Scan                   |
| EPSON L6170 Series<br>• Idle, Last Used | EPSON L6170                     | Series                 |
|                                         | Open Print                      | Queue                  |
|                                         | Options & S                     | Supplies               |
|                                         | Location:                       |                        |
|                                         | Kind: EPSON L6170 Se            | eries                  |
|                                         | Status: Idle                    |                        |
|                                         | Share this printer on the netwo | rk Sharing Preferences |
| + -                                     |                                 |                        |
|                                         | Default printer: Last Printer   | Used 🗘                 |
|                                         | Default paper size: A4          | ○ ?                    |

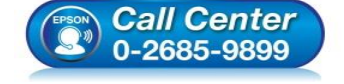

- สอบถามข้อมูลการใช้งานผลิตภัณฑ์และบริการ โทร.0-2685-9899
- เวลาทำการ : วันจันทร์ ศุกร์ เวลา 8.30 17.30 น.ยกเว้นวันหยุดนักขัตฤกษ์
- <u>www.epson.co.th</u>

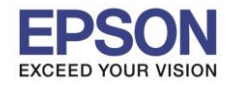

### 4. วิธีการ Add เครื่องพิมพ์ที่เครื่องคอมพิวเตอร์

#### หมายเหตุ: กรณีที่ไม่ปรากฏชื่อเครื่องพิมพ์ในระบบ สามารถ Add เครื่องพิมพ์ได้ ดังนี้

1.คลิกไปที่ 🌔

#### 2.เลือกไปที่ System Preferences

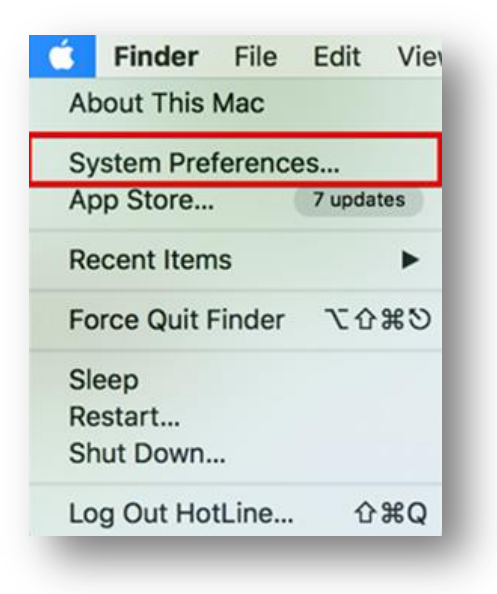

#### 3.เลือกไปที่ Printers & Scanners

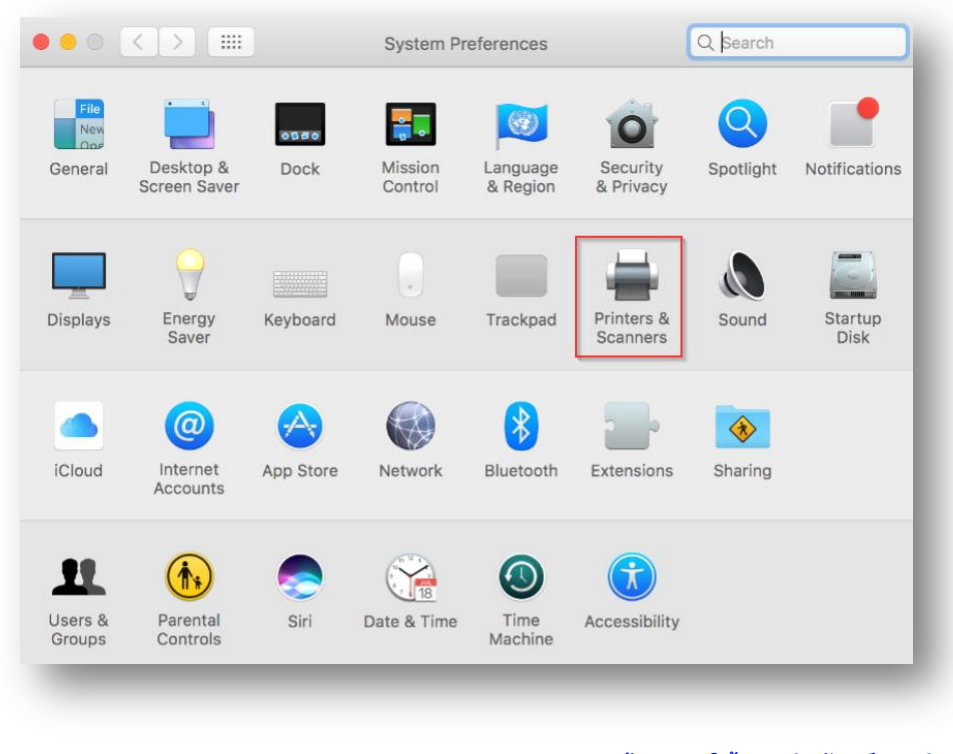

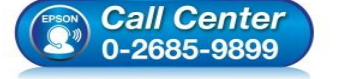

- สอบถามข้อมูลการใช้งานผลิตภัณฑ์และบริการ
  - โทร.0-2685-9899
- เวลาทำการ :วันจันทร์ ศุกร์ เวลา 8.30 17.30 น.ยกเว้นวันหยุดนักขัดฤกษ์
- <u>www.epson.co.th</u>

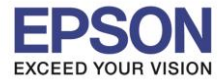

### 4.คลิกไปที่ + เพื่อเพิ่มเครื่องพิมพ์

|     | Clict            | No printers are available<br>k Add (+) to set up a pri | nter. |  |
|-----|------------------|--------------------------------------------------------|-------|--|
|     |                  |                                                        |       |  |
| +   |                  |                                                        |       |  |
| + - | Default printer: | Last Printer Used                                      | •     |  |

# 5.เลือกรุ่นเครื่องพิมพ์ คลิก Add

| •           |                   | Add |                   |                                              |
|-------------|-------------------|-----|-------------------|----------------------------------------------|
| 2 🚱         | <b>=</b>          |     | Q Se              | arch                                         |
| ault IP     | Windows           |     | Se                | arch                                         |
|             |                   |     |                   |                                              |
| Name        |                   |     | ~                 | Kind                                         |
| EPSON L6170 | J Series          |     |                   | Bonjour Multifunction                        |
|             |                   |     |                   |                                              |
|             |                   |     |                   |                                              |
|             |                   |     |                   |                                              |
|             |                   |     |                   |                                              |
|             |                   |     |                   |                                              |
|             |                   |     |                   |                                              |
| Name:       | EPSON L6170 Serie | es  |                   |                                              |
| Leasting    |                   |     |                   |                                              |
| Location:   |                   |     |                   |                                              |
| Use:        | EPSON L6170 Seri  | es  |                   | <b>\$</b>                                    |
|             |                   |     |                   |                                              |
|             |                   |     |                   |                                              |
|             |                   |     |                   | Add                                          |
|             |                   | _   | _                 |                                              |
|             |                   |     |                   |                                              |
|             |                   |     |                   |                                              |
| EPSO        | Call Center       |     | สอบถาม<br>โทร.0-2 | ขอมูลการเชงานผลตภ์ณ <sup>.</sup><br>685-9899 |
|             | 0-2685-9899       |     | เวลาทำก           | าร :วันจันทร์ – ศุกร์ เวล                    |

- เวลาทำการ : วันจันทร์ ศุกร์ เวลา 8.30 17.30 น.ยกเว้นวันหยุดนักขัตฤกษ์ <u>www.epson.co.th</u>

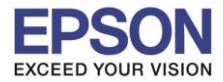

### 6.จะปรากฏชื่อเครื่องพิมพ์ที่เพิ่ม ดังรูป

|                                     | Printers & Scanners                | Q Search            |
|-------------------------------------|------------------------------------|---------------------|
| Printers EPSON L6170 Series         | Print Scan                         | ies                 |
| <ul> <li>Idle, Last Used</li> </ul> | Open Print Que                     | eue                 |
|                                     | Options & Supp                     | lies                |
|                                     | Location:                          |                     |
|                                     | Kind: EPSON L6170 Series           |                     |
|                                     | Status: Idle                       |                     |
| + -                                 | Share this printer on the network  | Sharing Preferences |
|                                     | Default printer: Last Printer Used | i 😂                 |
|                                     | Default paper size: A4             | <b>?</b>            |

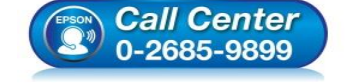

- สอบถามข้อมูลการใช้งานผลิตภัณฑ์และบริการ โทร.0-2685-9899
- เวลาทำการ : วันจันทร์ ศุกร์ เวลา 8.30 17.30 น.ยกเว้นวันหยุดนักขัตฤกษ์
- <u>www.epson.co.th</u>